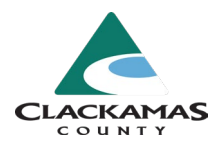

# **CCEA.us Website Registration Guide**

### Information

To register for the <u>CCEA website</u> you must be a dues-paying member. Please see the <u>CCEA Membership Form</u> for more information.

This guide will quickly walk you through the ccea.us account registration. This website is the primary source for content and communication with the Employees' Association (EA). The process has 2 steps:

- 1. Create your account
  - a. Employees' Association (EA) website: ccea.us
  - b. Access New User Registration via the "Member Login" button
  - c. Complete all necessary fields on the New User Registration form
    - i. Please do not use your county email when you register for the website. We want to keep union business separate from work.
  - d. Review Your Registration Information
  - e. Submit Registration for Account Activation

#### 2. Account activation

a. Before you can use your account is must be activated by a web admin. This usually takes 24 - 48 hours.

Below you will find detailed steps for each step of the process.

#### Account Registration

#### 1. Create your account

- Click the link to access the EA website: ccea.us
- Here is an image of the website (1/5/22)

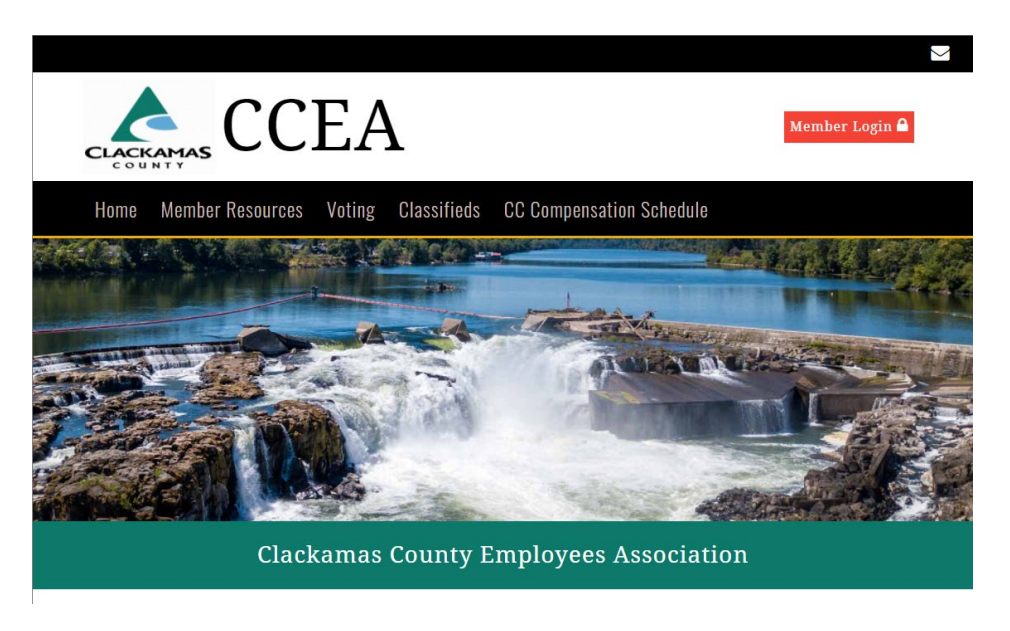

 $\circ$  Click the "Member Login" button on the top right of the screen

## **Employees' Association**

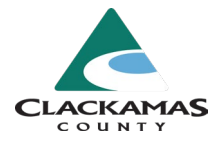

| Username       | ×             |
|----------------|---------------|
| Enter Username |               |
| Password       |               |
| Enter Password |               |
| Login          |               |
| 🔒 Register an  | Account       |
| Cancel         | Forgot Login? |

- Click the "Register an Account" button
- o Scroll down to the "New User Registration" section

| Home                                                                                      | Member Resources                                                                                                    | Voting                                                                                            | Classifieds                                                                                  | CC Compensation Schedule                                                                                                    |
|-------------------------------------------------------------------------------------------|----------------------------------------------------------------------------------------------------|---------------------------------------------------------------------------------------------------|----------------------------------------------------------------------------------------------|----------------------------------------------------------------------------------------------------|
| New User R                                                                                | egistration!                                                                                                    |                                                                                                   |                                                                                              |                                                                                                    |
| Register wit<br>resources a<br>in order to<br>Complete th<br>the form, yo<br>Expect up to | h ccea.us to stay up to<br>d the ability to manag<br>receive important emai<br>e form below to registe<br>ur registration will be<br>o 24-48 hours for your a | date on impo<br>e your own s<br>ls on current<br>r. You must l<br>verified by a<br>loccount to be | ertant issues<br>ettings. You<br>: issues.<br>be a current<br>n official, an<br>come active. | affecting you. You will have full access to the members<br>will also have the option to be added to relevant mailing lists<br>member in order to register with this site. Once you submit<br>d your account will be activated upon successful verification.<br>Thank you! |
| First Name                                                                                | n *                                                                                                    |                                                                                                   |                                                                                              |                                                                                                    |
|                                                                                           |                                                                                                    |                                                                                                   |                                                                                              |                                                                                                    |
| Last Name                                                                                 | :*                                                                                                    |                                                                                                   |                                                                                              |                                                                                                    |
|                                                                                           |                                                                                                    |                                                                                                   |                                                                                              |                                                                                                    |
| Address:                                                                                  |                                                                                                    |                                                                                                   |                                                                                              |                                                                                                    |
|                                                                                           |                                                                                                    |                                                                                                   |                                                                                              |                                                                                                    |
| City:                                                                                     |                                                                                                    |                                                                                                   |                                                                                              |                                                                                                    |
|                                                                                           |                                                                                                    |                                                                                                   |                                                                                              |                                                                                                    |
| State/Prov                                                                                | ince:                                                                                                    |                                                                                                   |                                                                                              | ~                                                                                                    |
|                                                                                           |                                                                                                    |                                                                                                   |                                                                                              |                                                                                                    |
| Postal Cod                                                                                | e: *                                                                                                    |                                                                                                   |                                                                                              |                                                                                                    |

- Fields required for registration
  - First Name
  - Last Name
  - Postal Code
  - Email
    - Please do not use your county email when you register for the website. We want to keep union business separate from work.
  - Username
  - Password
- Optional fields
  - Address
  - Phone / Cell Phone

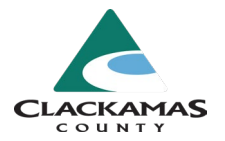

- Skip these fields
  - Member #
  - Local #
  - Trade
- Click the "Preview Registration Info" button at the bottom of the page when complete.

| CCEA Member Login                                                                                      |                        |                                                                        |  |  |  |  |
|----------------------------------------------------------------------------------------------------|------------------------|------------------------------------------------------------------------|--|--|--|--|
| Home Member Resour                                                                                     | ces Voting Classifieds | CC Compensation Schedule                                               |  |  |  |  |
| Preview Your Registra<br>Review the information below for acc<br>information please click your back bu | ntion Information      | rrect, click the submit button. If you need to make any changes to the |  |  |  |  |
| First Name:                                                                                            | Test2                  |                                                                        |  |  |  |  |
| Last Name:                                                                                             | Test2                  |                                                                        |  |  |  |  |
| Address:                                                                                               |                        |                                                                        |  |  |  |  |
| City, State/Province:                                                                                  |                        |                                                                        |  |  |  |  |
| Postal Code:                                                                                           | 97045 -                |                                                                        |  |  |  |  |
| County:                                                                                                |                        |                                                                        |  |  |  |  |
| Country:                                                                                               | United States          |                                                                        |  |  |  |  |
| Phone:                                                                                                 |                        |                                                                        |  |  |  |  |
| Cell Phone:                                                                                            | Provider: none         |                                                                        |  |  |  |  |
| E-Mail Address:                                                                                        | marcoenc@clackamas.us  |                                                                        |  |  |  |  |
|                                                                                                    |                        |                                                                        |  |  |  |  |
| Member # -                                                                                             |                        |                                                                        |  |  |  |  |
| Local # :                                                                                              |                        |                                                                        |  |  |  |  |
| Trade :                                                                                                |                        |                                                                        |  |  |  |  |
| Hade .                                                                                                 |                        |                                                                        |  |  |  |  |

- o Review and ensure your registration information is accurate
- o Scroll to the bottom of the page and enter the image verification code
- Click the "Submit Registration Form" button

| CLACKAMAS CCEA                                                                                                    | Member Login 🔒                   |
|----------------------------------------------------------------------------------------------------|----------------------------------|
| Home Member Resources Voting Classifieds CC Compensation Schedule                                                                                                    |                                  |
| Congratulations, you have successfully registered!<br>Your registration will be verified by an official, and your account will be activated upon successful verific<br>for your account to become active. A confirmation email has been sent to your address. Thank your | cation. Expect up to 24-48 hours |

#### 2. Account Activation

- o Before you can log into the EA's website your account needs to be activated by a web admin
- This process usually takes 24 48 hours
- o Unfortunately, the system does not send you a message when your account is activated
- o Once your account is activated you will have access to the entire website